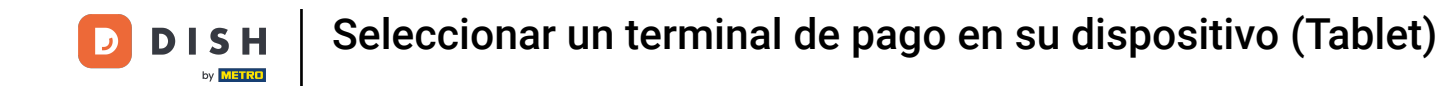

Bienvenido a la aplicación DISH POS. En este tutorial, le mostramos cómo seleccionar Terminales de Pago. Primero, abra el menú.

|                | DISH POS                   | (V) DISH Video         | Demo ES ÁRE | A PEDIDOS ABIE | RTOS CUENTAS DE CLIENTE |            | ¢ |
|----------------|----------------------------|------------------------|-------------|----------------|-------------------------|------------|---|
| Rest<br>2 asie | aurante<br><sup>ntos</sup> | ( <sup>1</sup> ) ∞ 🖻 5 | Terraza     |                | Venta directa           | E-Commerce |   |
|                |                            |                        |             |                |                         |            |   |
|                |                            |                        |             |                |                         |            |   |
|                |                            |                        |             |                |                         |            |   |
|                |                            |                        |             |                |                         |            |   |
|                |                            |                        |             |                |                         |            |   |
|                |                            |                        |             |                |                         |            |   |
|                |                            |                        |             |                |                         |            |   |

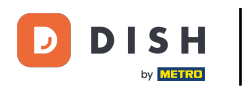

## A continuación, pulse sobre Datáfono.

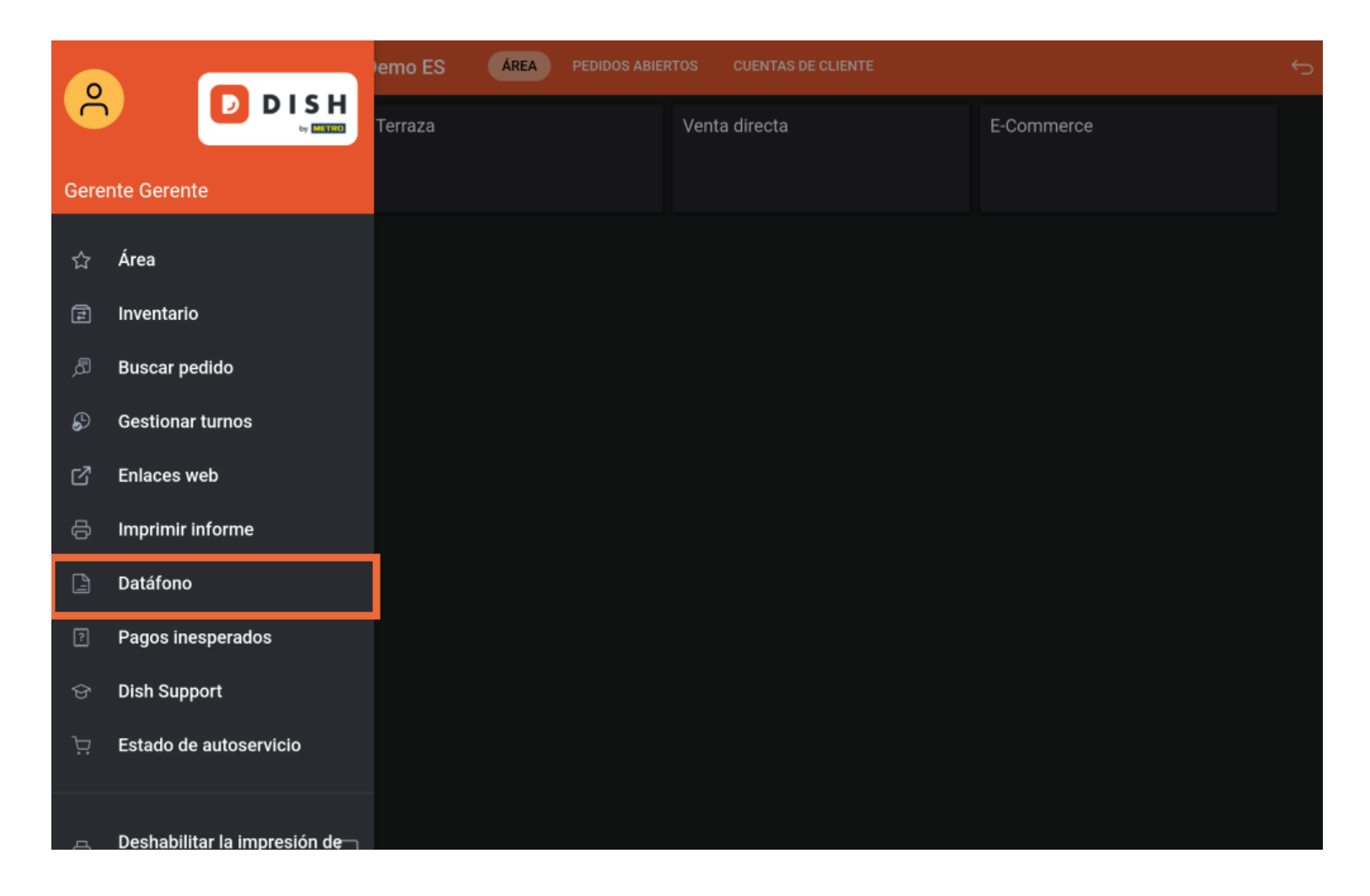

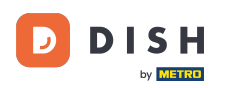

Seleccionar un terminal de pago en su dispositivo (Tablet)

A continuación, aparecerá una ventana emergente con opciones de Terminales. Si tiene dispositivos adicionales, puede seleccionarlos con una marca de verificación. Nota: Al cerrar la sesión, la selección se restablece al dispositivo predeterminado.

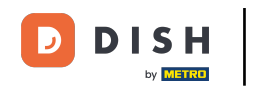

| - —                             |                      |   |  |
|---------------------------------|----------------------|---|--|
| Seleccionar un terminal de pago |                      |   |  |
| Por defecto                     |                      | ۲ |  |
|                                 | CCV VX-820 INTERFACE |   |  |
| Pin Terminal 1                  |                      | 0 |  |
| Pin Terminal 2                  |                      | 0 |  |
|                                 |                      |   |  |
| Cancelar                        | Aceptar              |   |  |
| Cancelar                        | Aceptar              |   |  |
| Cancelar                        | Aceptar              |   |  |
| Cancelar                        | Aceptar              |   |  |
| Cancelar                        | Aceptar              |   |  |
| Cancelar                        | Aceptar              |   |  |
| Cancelar                        | Aceptar              |   |  |
| Cancelar                        | Aceptar              |   |  |

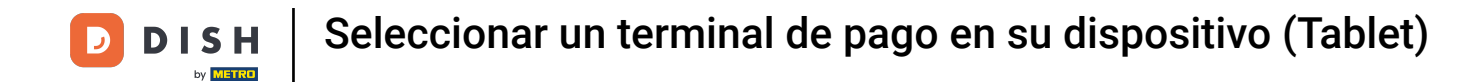

Ya está. Ha completado el tutorial y ahora sabe cómo seleccionar Terminales de Pago.

| —                               |                      |      |  |
|---------------------------------|----------------------|------|--|
| Seleccionar un terminal de pago |                      |      |  |
| Por defecto                     |                      | 0    |  |
|                                 | CCV VX-820 INTERFACE |      |  |
| Pin Terminal 1                  |                      |      |  |
| Pin Terminal 2                  |                      |      |  |
| Cancelar                        | Acep                 | otar |  |
|                                 |                      |      |  |
|                                 |                      |      |  |
|                                 |                      |      |  |
|                                 |                      |      |  |
|                                 |                      |      |  |
|                                 |                      |      |  |
|                                 |                      |      |  |

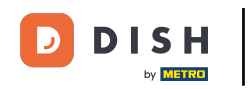

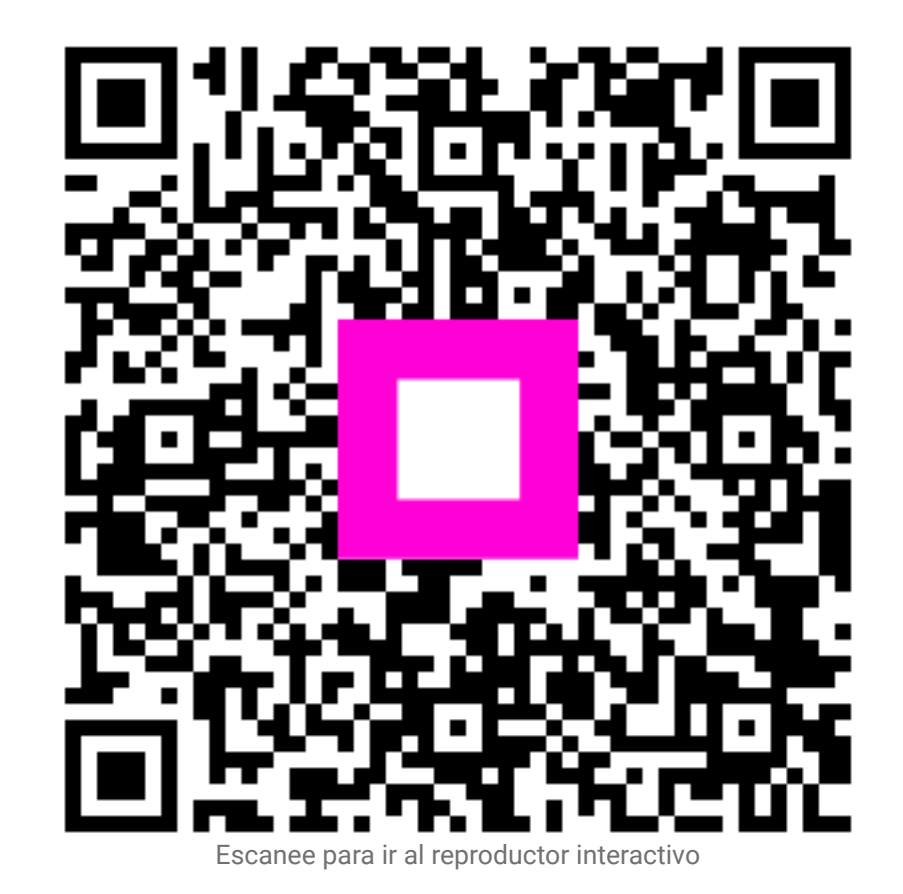